Realtek1619DR models Z9X Z10Pro Z1000Pro and RTD1296 models can all set screensaver since firmware V6.0.35 and V2.3.35 seperately, here is a step-by-step guidance for you.

Note: Screensaver pictures should be 1920x1080 px.

1. Home Page - All Apps - Launch the Image Player APP.

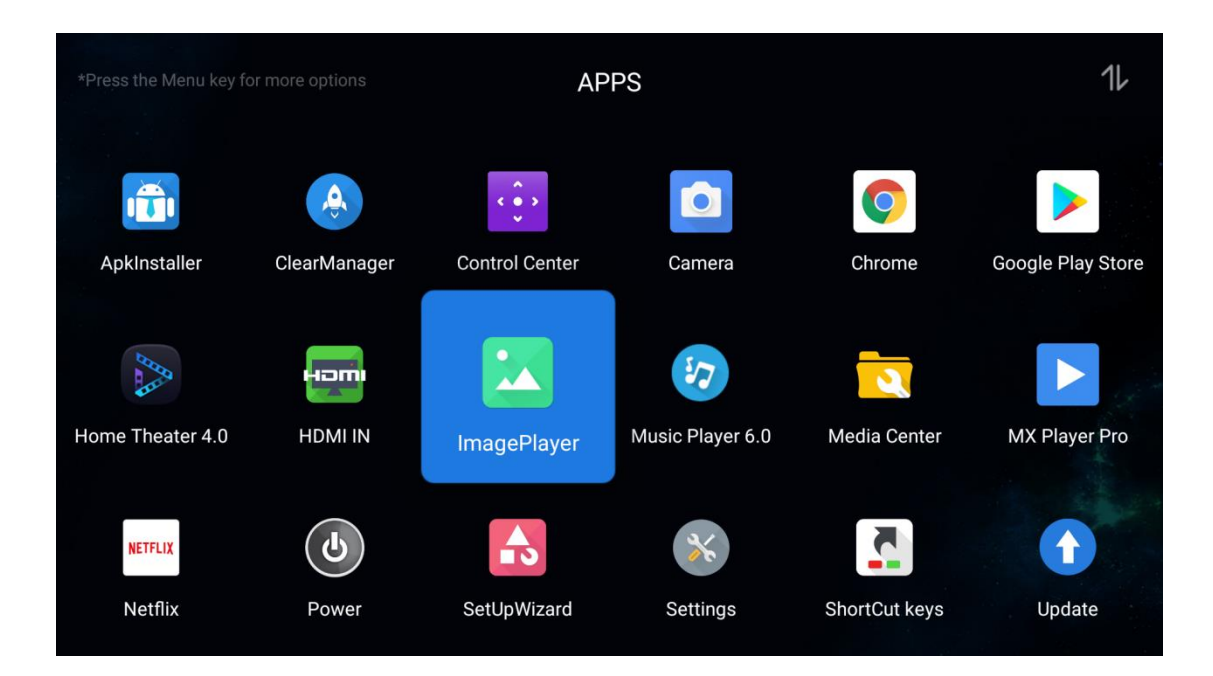

2.Access the Image Player APP and click "+" to start adding Image.

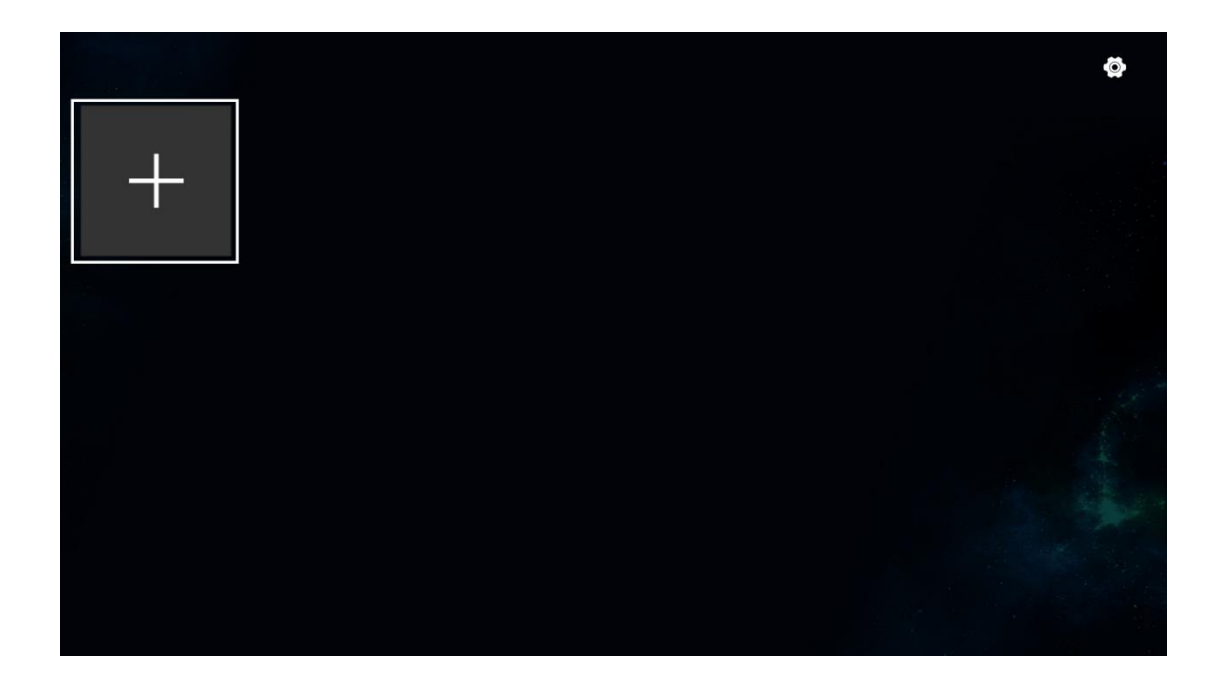

3.Select the Image directory where the screensaver picture is. Pictures from external and NAS sharing are noth ok.

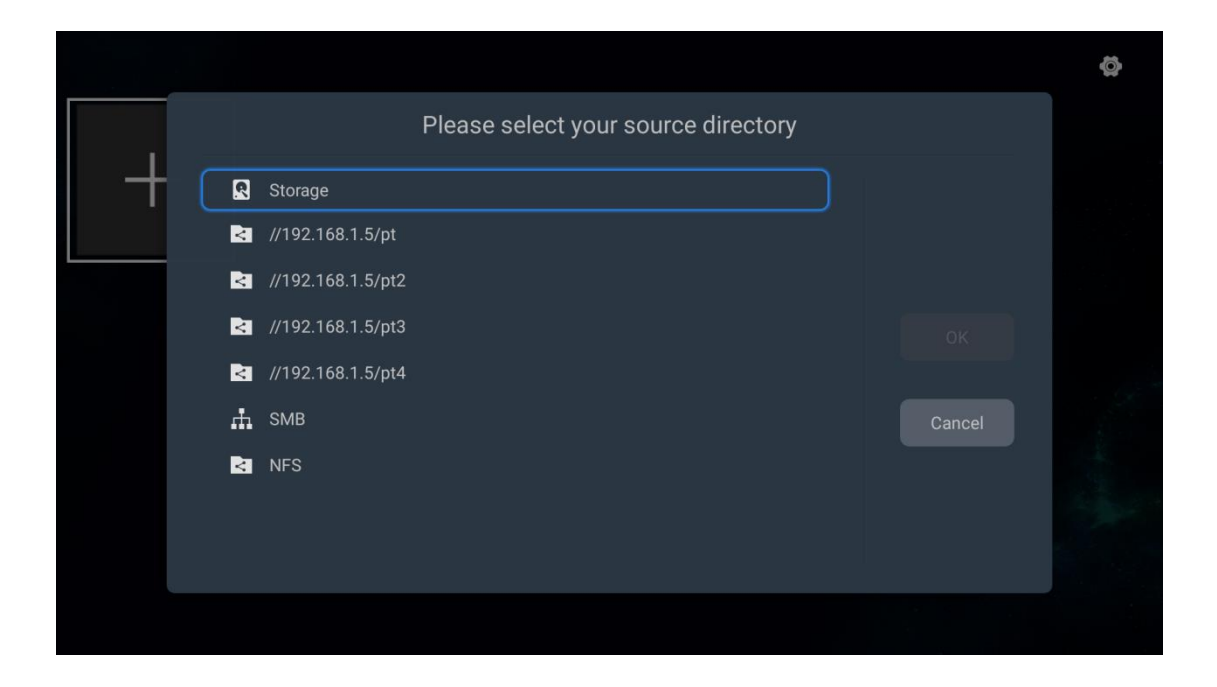

4. After adding the directory, you can removed the folders that are not needed before scanning.

|      |   |                  |             | ĝ |
|------|---|------------------|-------------|---|
| ×    | + |                  |             |   |
|      |   | Scar             | 1           |   |
| 壁紙 0 |   | Folder filtering | 0 folders > |   |
|      |   |                  |             |   |
|      |   | Start So         | can         |   |
|      |   |                  |             |   |
|      |   |                  |             |   |
|      |   |                  |             |   |

|      |                      |                 | Ø |
|------|----------------------|-----------------|---|
| · +  | Select the folders t | that don't scan |   |
| 壁紙 0 | @eaDir 🔗             |                 |   |
|      |                      | ок              |   |
|      |                      | Cancel          |   |
|      |                      |                 |   |
|      |                      |                 |   |
|      |                      |                 |   |

5. Then Image Player APP will automatically scan and display the images in this directory as a folder.

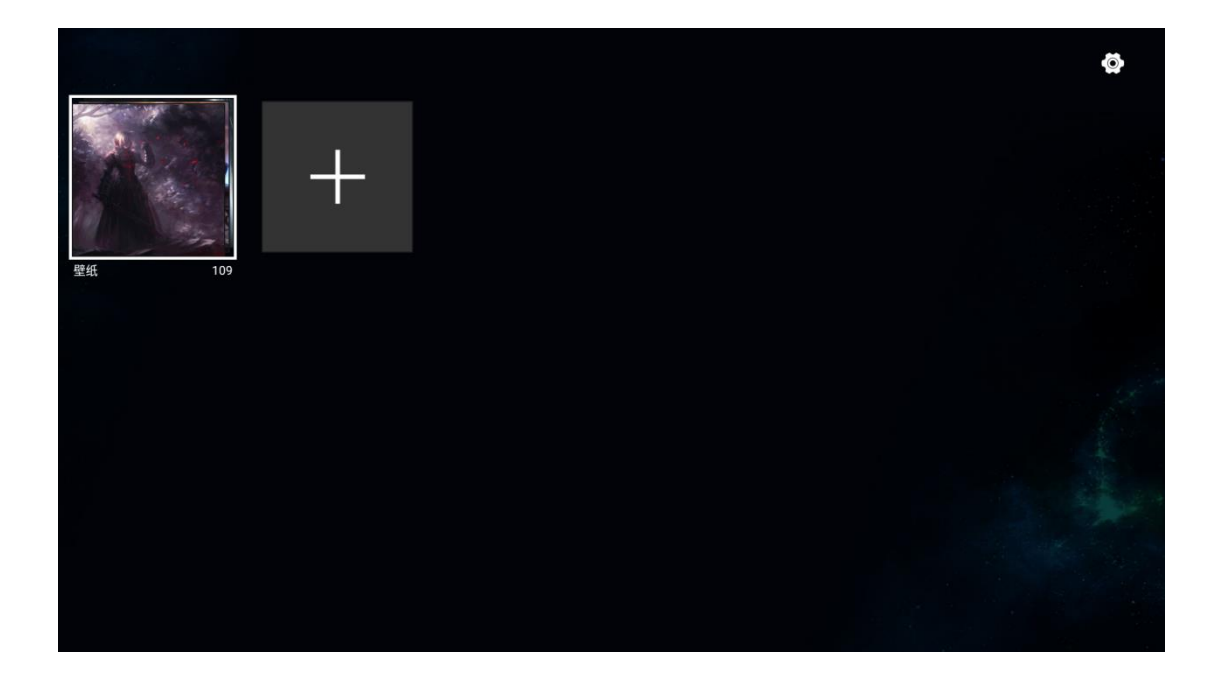

6. When clicking the folder, you will see all pictures.

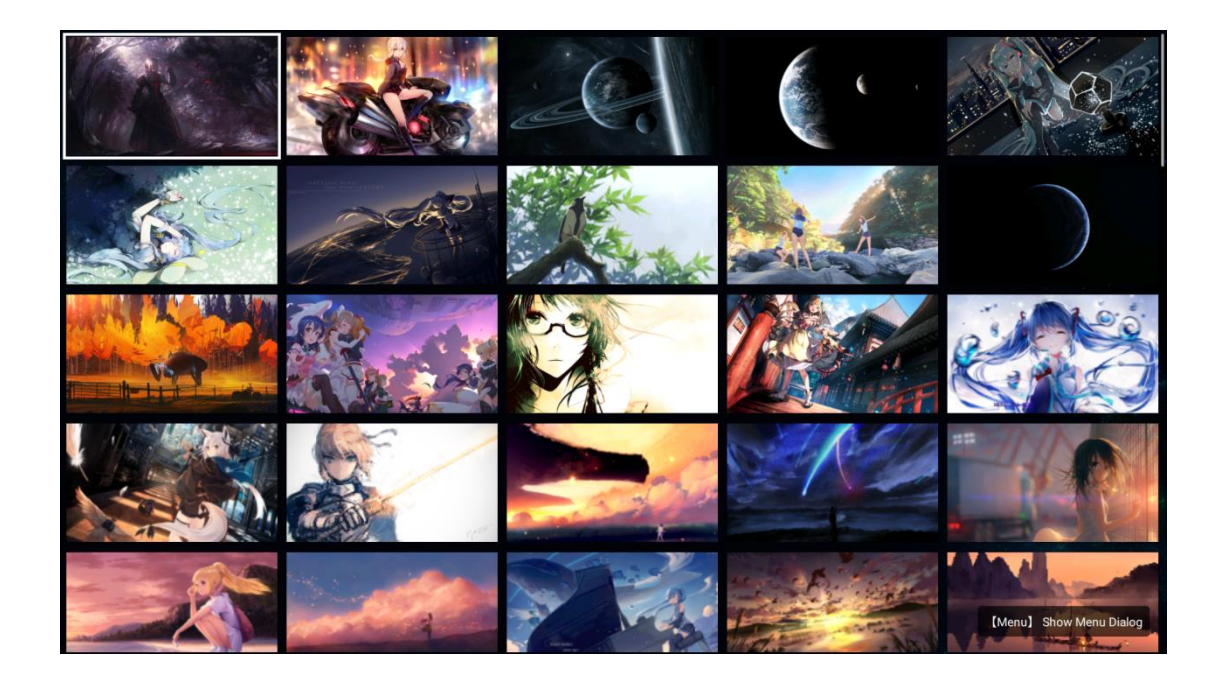

7.Select the folder and press the "Menu" button on remote control to set pictures in the folder as screensaver.

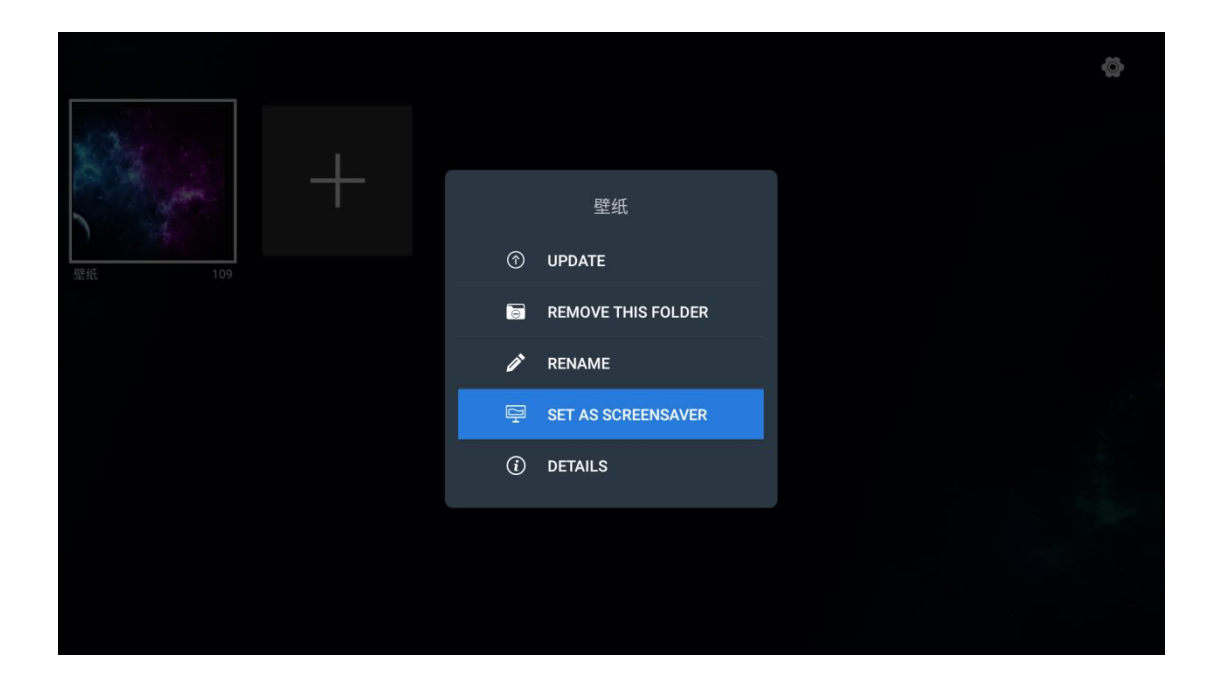

8. Finally access Quick Settings - display Settings - Screen saver and set the screensaver showing up time as you want. When there is no action for a while as what you set, screensaver will show up.

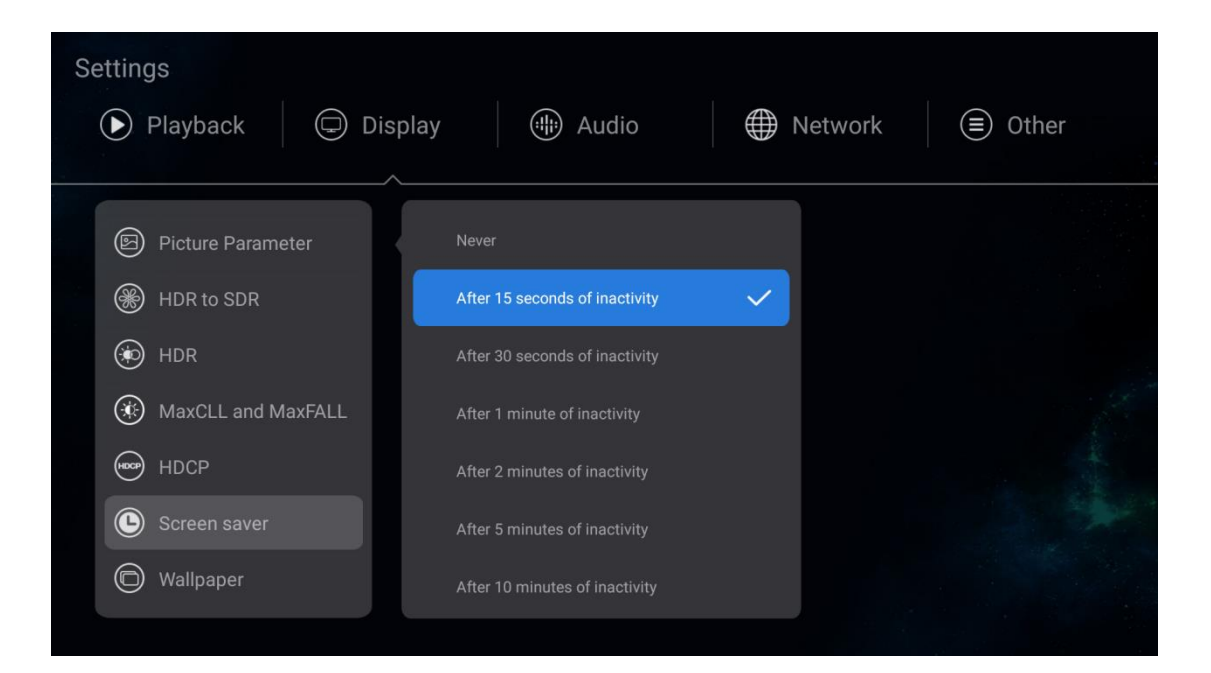